## Une fois que vous avez acheté vos codes, comment cela fonctionne-t-il ?

## Notice de confidentialité :

## Aucune information n'est enregistrée, ce qui rend impossible le traçage des recherches de noms que vous avez effectués.

Le code qui vous a été fourni contient le nombre de clicks que vous avez acheté pour la version Smartphone donne la possibilité de faire un namecheck complet, à savoir :

• Un name check + rapport pdf

Après chaque utilisation de clicks, vous trouverez le solde restant à droite du champ « Access Key ».

## Comment cela fonctionne-t-il?

- Avec le browser de votre Smartphone, rendez-vous sur www.namecheck.lu
- Insérez le nom et le prénom de la personne dans les champs ad hoc (attention, certaines langues comme l'arabe et le chinois n'ont pas le même système d'appellation)
- Insérez votre code

| TANGO 3G 14:36                                          |    |
|---------------------------------------------------------|----|
| CDDS INTERNATIONAL S.<br>CUSTOMER DUE DILIGENCE SOLUTIO | A. |
| Sarkozy                                                 |    |
| Nicolad                                                 |    |
| 111                                                     |    |
| Namecheck Clicks left: 90                               |    |
|                                                         |    |
|                                                         |    |

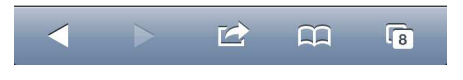

Cliquez sur « Namecheck »

| TANGO E 14:38                                                                                                    | -                                 |
|----------------------------------------------------------------------------------------------------|-----------------------------------|
| CDDS INTERNATIO                                                                                                    | ONAL S.A.                         |
| Sarkozy                                                                                                    |                                   |
| Nicolas                                                                                                    |                                   |
| 1111                                                                                                    |                                   |
| Namecheck Clicks left: 89 (                                                                                                    | Imprimer                          |
|                                                                                                    |                                   |
| SARKOZY Nicolas                                                                                                    | Matche                            |
| SARKOZY Nicolas<br>Sanctions List                                                                                                    | Matche<br>0                       |
| SARKOZY Nicolas<br>Sanctions List<br>Articles found on Wikipedia                                                                                 | Matche<br>0<br>13                 |
| SARKOZY Nicolas<br>Sanctions List<br>Articles found on Wikipedia<br>Politically Exposed Persons                                                  | Matche<br>0<br>13<br>3            |
| SARKOZY Nicolas<br>Sanctions List<br>Articles found on Wikipedia<br>Politically Exposed Persons<br>Interpol - search mandates                    | Matche<br>0<br>13<br>3<br>0       |
| SARKOZY Nicolas<br>Sanctions List<br>Articles found on Wikipedia<br>Politically Exposed Persons<br>Interpol - search mandates<br>Internet - Bing | Matche<br>0<br>13<br>3<br>0<br>20 |
| SARKOZY Nicolas<br>Sanctions List<br>Articles found on Wikipedia<br>Politically Exposed Persons<br>Interpol - search mandates<br>Internet - Bing | Matche<br>0<br>13<br>3<br>0<br>20 |

- Notez qu'un code a bien été débité de votre compteur
- Pour visionner les différents écrans, il vous suffit de cliquer sur les hyperliens (soulignés en bleu)

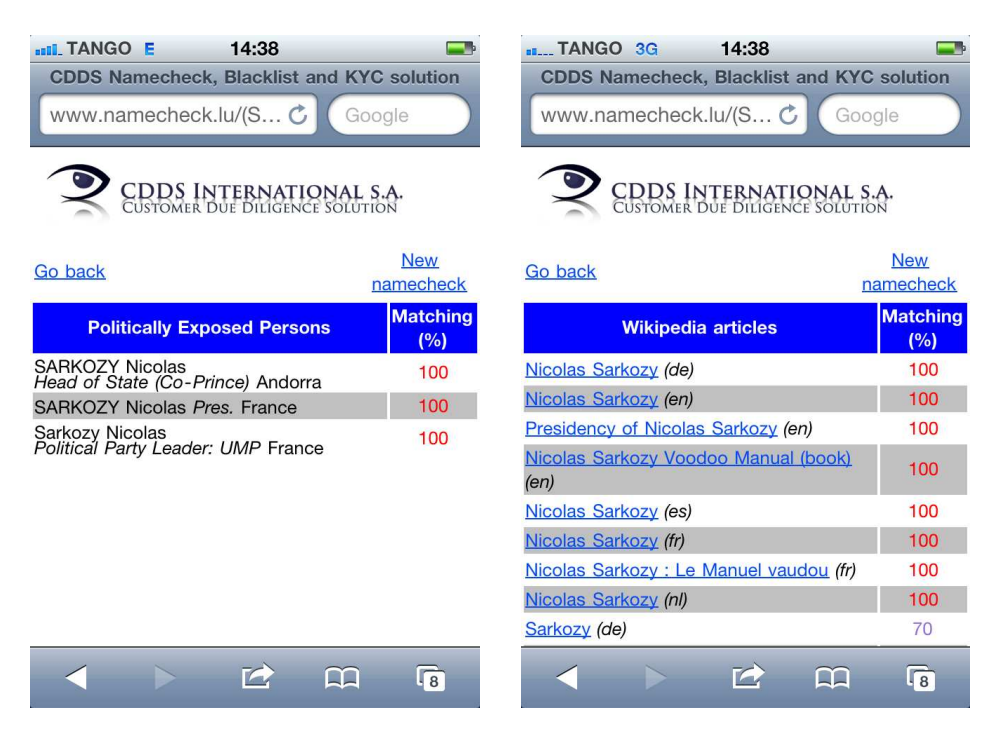

• Cliquez sur « Go back » pour revenir à la page de synthèse du Namecheck

| CDDS INT                 | ERNATIONAL S.A.<br>Diligence solution |
|--------------------------|---------------------------------------|
| Sarkozy                  |                                       |
| Nicolas                  |                                       |
| 1111                     |                                       |
| Namecheck Clicks I       | eft: 89 Imprimer                      |
| SARKOZY Nicolas          | Match                                 |
| Sanctions List           | 0                                     |
| Articles found on Wikipe | dia 13                                |
| Politically Exposed Pers | ons 3                                 |
| Interpol - search manda  | tes 0                                 |
| Internet - Bing          | 20                                    |
|                          |                                       |
| < > 🖄                    |                                       |

• Cliquez sur « Imprimer » pour générer le rapport.

|                                                                                                    | NGO                                                                                   | E                                                                                                    | 15:12                                                                                                    |                                                                                | +                                                                |
|----------------------------------------------------------------------------------------------------|---------------------------------------------------------------------------------------|----------------------------------------------------------------------------------------------------|----------------------------------------------------------------------------------------------------|--------------------------------------------------------------------------------|------------------------------------------------------------------|
| wwv                                                                                                    | v.nan                                                                                 | necheck                                                                                                    | .lu/(S Ċ                                                                                                    | Goo                                                                            | ale                                                              |
|                                                                                                    |                                                                                       |                                                                                                    |                                                                                                    |                                                                                | 5.0                                                              |
|                                                                                                    |                                                                                       |                                                                                                    |                                                                                                    |                                                                                |                                                                  |
|                                                                                                    |                                                                                       |                                                                                                    |                                                                                                    |                                                                                |                                                                  |
|                                                                                                    |                                                                                       |                                                                                                    |                                                                                                    |                                                                                |                                                                  |
|                                                                                                    |                                                                                       |                                                                                                    |                                                                                                    |                                                                                |                                                                  |
|                                                                                                    | /                                                                                     |                                                                                                    |                                                                                                    |                                                                                |                                                                  |
|                                                                                                    |                                                                                       |                                                                                                    | DDS INTERNA                                                                                                    | <b>FIONAL S</b>                                                                | .A.                                                              |
| _                                                                                                    |                                                                                       | CUS                                                                                                    | STOMER DUE DILIGE                                                                                                    | NCE SOLUTIO                                                                    | DNS                                                              |
|                                                                                                    |                                                                                       | Nam                                                                                                    | e Check Report                                                                                                    |                                                                                |                                                                  |
|                                                                                                    |                                                                                       |                                                                                                    | the second second process                                                                                                    |                                                                                |                                                                  |
| Search cr                                                                                                    | iteria                                                                                |                                                                                                    |                                                                                                    |                                                                                |                                                                  |
| Name:                                                                                                    | Sarkozy                                                                               |                                                                                                    | ID card number                                                                                                    |                                                                                |                                                                  |
| Forename:                                                                                                    | Nicolas                                                                               |                                                                                                    | Matching level                                                                                                    | 60                                                                             |                                                                  |
|                                                                                                    |                                                                                       |                                                                                                    |                                                                                                    |                                                                                |                                                                  |
| Sanction                                                                                                    | s lists (U                                                                            | FAC, EU, HM                                                                                                    | reasury)                                                                                                    |                                                                                |                                                                  |
|                                                                                                    | Name                                                                                  | Forena                                                                                                    | ame Is Person? Hit crite                                                                                                    | ria Source                                                                     | Matching (%)                                                     |
| Politically                                                                                                    | Exposed                                                                               | Dersons                                                                                                    |                                                                                                    |                                                                                |                                                                  |
| · ondouny                                                                                                    |                                                                                       | reisons                                                                                                    |                                                                                                    |                                                                                |                                                                  |
| Na                                                                                                    |                                                                                       | Forename                                                                                                    | Office                                                                                                    | Country                                                                        | Matching (%)                                                     |
| Na<br>SARKOZY                                                                                                    | me                                                                                    | Forename                                                                                                    | Office<br>Head of State (Co-Prince)                                                                                                    | Country                                                                        | Matching (%)<br>100                                              |
| Na<br>SARKOZY<br>SARKOZY                                                                                                    | mə                                                                                    | Forename<br>Nicolas<br>Nicolas                                                                                                    | Office<br>Head of State (Co-Prince)<br>Pres.                                                                                            | Country<br>Andorra<br>France                                                   | Matching (%)<br>100<br>100                                       |
| Na<br>SARKOZY<br>SARKOZY<br>Sarkozy                                                                                                    |                                                                                       | Forename<br>Nicolas<br>Nicolas                                                                                                    | Office<br>Head of State (Co-Prince)<br>Pres.<br>Political Party Leader: UMP                                                             | Country<br>Andorra<br>France<br>France                                         | Matching (%)<br>100<br>100<br>100                                |
| Na<br>SARKOZY<br>SARKOZY<br>Sarkozy<br>INTERPO                                                                                                    | me<br>L (search                                                                       | Forename<br>Nicolas<br>Nicolas<br>Warrants)                                                                                                    | Office<br>Head of State (Co-Prince)<br>Pres.<br>Political Party Leader; UMP                                                             | Country<br>Andorra<br>France<br>France                                         | Matching (%)<br>100<br>100<br>100                                |
| Na<br>SARKOZY<br>SARKOZY<br>Sarkozy<br>INTERPO                                                                                                    | L (search                                                                             | Forename<br>Nicolas<br>Nicolas<br>warrants)                                                                                                    | Office<br>Head of State (Co-Prince)<br>Pres.<br>Political Party Leader: UMP                                                             | Country<br>Andorra<br>France<br>France                                         | Matching (%)<br>100<br>100<br>100<br>Matching (%)                |
| Na<br>SARKOZY<br>SARKOZY<br>Sarkozy<br>INTERPO                                                                                                    | L (search                                                                             | Forename<br>Nicolas<br>Nicolas<br>Nicolas<br>warrants)<br>Forename                                                                                                    | Office<br>Head of State (Co-Prince)<br>Pres.<br>Political Party Leader; UMP<br>Reason                                                   | Country<br>Andorra<br>France<br>France<br>Country                              | Matching (%)<br>100<br>100<br>100<br>Matching (%)                |
| Na<br>SARKOZY<br>SARKOZY<br>Sarkozy<br>INTERPOI<br>Na<br>Politically                                                                                                    | L (search<br>me<br>Exposed                                                            | Forename<br>Nicolas<br>Nicolas<br>Nicolas<br>warrants)<br>Forename                                                                                                    | Office<br>Head of State (Co-Prince)<br>Press.<br>Political Party Leader: UMP<br>Reason<br>In the following countr                       | Country<br>Andorra<br>France<br>France<br>Country<br>ies are take in           | Matching (%)<br>100<br>100<br>100<br>100<br>Matching (%)         |
| Na<br>SARKOZY<br>SARKOZY<br>Sarkozy<br>INTERPOI<br>Nat<br>Politically<br>Members of the<br>All countries of the                                                                                                    | ttee<br>L (search<br>no<br>Exposec<br>Governments<br>the European to                  | Forename<br>Nicolas<br>Nicolas<br>Nicolas<br>Warrants)<br>Forename<br>I Persons from<br>(all coutries except U<br>Jinen                                                                                                    | Office<br>Head of State (Co-Prince)<br>Pres.<br>Political Party Leader: UMP<br>Reason<br>In the following countr<br>(SA)                | Country<br>Andorra<br>France<br>France<br>Country<br>ies are take in           | Matching (%)<br>100<br>100<br>100<br>Matching (%)                |
| Na<br>SARKOZY<br>SARKOZY<br>Sarkozy<br>INTERPOI<br>Nat<br>Politically<br>Members of the<br>Andorra<br>Finntand                                                                                                    | tte<br>L (search<br>no<br>Exposec<br>Governments<br>the European to                   | Forename<br>Noclas<br>Noclas<br>Noclas<br>Warrants)<br>Forename<br>4 Persons from<br>(#Courtries except C                                                                                                    | Office<br>Head of State (Co-Prince)<br>Pres.<br>Political Party Leader; UMP<br>Reason<br>In the following countr<br>(SA)                | Country<br>Andorra<br>France<br>France<br>Country<br>ies are take in           | Matching (%)<br>100<br>100<br>100<br>Matching (%)<br>to account  |
| Na<br>SARKOZY<br>SARKOZY<br>Sarkozy<br>INTERPOI<br>Nat<br>Politically<br>Members of the<br>Andora<br>Enrices of the<br>Andora<br>Enrices of the<br>Andora                                                                                                    | L (search<br>me<br>Exposec<br>Governments<br>the European t                           | Nicolas<br>Nicolas<br>Nicolas<br>Nicolas<br>Varrants)<br>Forename<br>4 Persons fron<br>(a) courtrise except 0<br>Jinen                                                                                                    | Office<br>Head of State (Co-Prince)<br>Pres.<br>Political Party Leader: UMP<br>Reason<br>n the following countr<br>(SA)                 | Country<br>Andorra<br>France<br>France<br>Country<br>ies are take ir           | Matching (%)<br>100<br>100<br>100<br>Matching (%)<br>to account  |
| Na<br>SARKOZY<br>SARKOZY<br>Sarkozy<br>INTERPOI<br>Nat<br>Politically<br>Members of the<br>Al countries of the<br>Al countries of the<br>Andorna<br>Findand<br>Locitenstein<br>Gbratar<br>Norway                                                                                                    | nto<br>To<br>Exposec<br>Governments<br>he European b                                  | Forename<br>Nicolas<br>Nicolas<br>Nicolas<br>Nicolas<br>Warrants)<br>Forename<br>I Persons fron<br>(all courtries except U<br>Irrien                                                                                                    | Office<br>Head of State (Go-Prince)<br>Pres.<br>Postical Party Leader: UMP<br>Reason<br>n the following countr<br>(SA)                  | Country<br>Anderra<br>France<br>France<br>France                               | Matching (%)<br>100<br>100<br>100<br>100<br>100                  |
| Na<br>SARKOZY<br>SARKOZY<br>Sarkozy<br>INTERPOI<br>Na<br>Politically<br>Members of 1<br>Andorra<br>Andorra<br>Finnland<br>Licethenstain<br>Gibraliar<br>Norway<br>Switzerland<br>European Umor                                                                                                    | ttel<br>L (search<br>tte<br>Exposec<br>Governments<br>he European l<br>s Institutions | Porename<br>Nicolas<br>Nicolas<br>Nicolas<br>Warrants)<br>Forename<br>I Persons from<br>(#Countries except Co                                                                                                    | Office<br>Head of State (Co-Prince)<br>Pres.<br>Potical Party Leader: UMP<br>Resiston<br>n the following countr<br>Table                | Country<br>Andorra<br>France<br>France<br>Country<br>ies are take in           | Matching (%)<br>100<br>100<br>100<br>Matching (%)<br>ato account |
| NA<br>SARKOZY<br>SARKOZY<br>Sarkozy<br>INTERPOI<br>Nat<br>Politically<br>Members of the A<br>Andoras<br>Fortand<br>Lectonasan<br>Gondasan<br>European Unior                                                                                                    | tee<br>L (search<br>teo<br>Exposec<br>Governments<br>he European b                    | Forename<br>Nicolas<br>Nicolas<br>Nicolas<br>Nicolas<br>Nicolas<br>Warrants)<br>Forename<br>I Persons fron<br>(git countries except Q                                                                                                    | Office<br>Head of State (co-Prince)<br>Pres.<br>Postical Party Leader; UMP<br>Reason<br>n the following countr<br>(SA)                  | Country<br>Andorra<br>France<br>France<br>Country<br>ies are take in           | Matching (%)<br>100<br>100<br>100<br>Matching (%)                |
| ARKO2Y<br>SARKO2Y<br>SARKO2Y<br>Sarkozy<br>INTERPOI<br>Nat<br>Politically<br>Members of the<br>Al continue of<br>Fordard<br>Lindberstein<br>Sarkay<br>Switzerland<br>European Unior                                                                                                    | tte<br>L (search<br>tto<br>Exposec<br>Governments<br>he European t<br>e Institutions  | Forename<br>Nicolas<br>Nicolas<br>Nicolas<br>Nicolas<br>Warrants)<br>Forename<br>I Persons from<br>(af countries except to<br>Union                                                                                                    | Office<br>Head of State (Co-Preco)<br>Pres.<br>Posteal Party Leader: UMP<br>Resson<br>n the following countr<br>(SA)                    | Ceantry<br>Andorra<br>France<br>France<br>Country<br>ies are take in           | Matching (%)<br>190<br>190<br>190<br>Matching (%)<br>to account  |
| SARKOZY<br>SARKOZY<br>SARKOZY<br>SARKOZY<br>INTERPOI<br>National Control of the<br>Anderson<br>Distributions of In-<br>Politically<br>Manteension<br>Chantar<br>Norway<br>Switzerland<br>European Unior                                                                                                    | the L (search<br>the Exposec<br>Governments<br>the European to<br>the European to     | Forename<br>Nicolas<br>Nicolas<br>Nicol | Office<br>Head of State (So-Price)<br>Pres.<br>Particul Party Leader: UMP<br>Parton<br>Parton<br>Parton<br>the following countr<br>(SA) | Country<br>Andorra<br>France<br>France<br>France<br>Country<br>ies are take in | Matching (%)<br>100<br>100<br>100<br>Matching (%)<br>nto account |
| NA<br>SARKOZY<br>SARKOZY<br>SARKOZY<br>Sarkozy<br>INTERPOI<br>Na<br>Politically<br>Workers of the<br>Adocra<br>Firriand<br>Licerbarston<br>Garatas<br>Enropsian Unior                                                                                                    | tte<br>L (search<br>TR<br>Exposec<br>Governments<br>the European I<br>I institutions  | Forename<br>Nicolas<br>Nicolas<br>Nicolas<br>Nicolas<br>Warrants)<br>Forename<br>I Persons from<br>Gal courties ecopit G                                                                                                    | Office<br>Nead Co-Prince)<br>Princ.<br>Prince Prey Leader: UMP<br>Research<br>In the following countr<br>(FA)                           | Country<br>Andorra<br>France<br>France<br>Country<br>ies are take in           | Matching (%)<br>100<br>100<br>Matching (%)<br>ato account        |
| NA<br>SARKOZY<br>SARKOZY<br>Sarkozy<br>NTERPOI<br>Na<br>Politically<br>Internet<br>Sarbers of the<br>workers<br>workers<br>include<br>Sarbers of the<br>workers<br>include<br>Sarbers of the<br>workers<br>include<br>Sarbers of the<br>servers<br>include<br>Sarbers of the<br>servers<br>inc | tee<br>L (search<br>Re<br>Exposec<br>Goernments<br>de European b                      | Ferenana<br>Nodas<br>Nodas<br>Nodas<br>Nodas<br>Versons<br>Fornane<br>Persons from<br>participations acopy U                                                                                                    | Office<br>Haard of Bath (S-Priva)<br>Pre.<br>Pitical Perg Lassie: UMP<br>Reco<br>the following countr<br>(FG)                           | Country<br>Ardorra<br>France<br>France<br>Country<br>ies are take in           | Matching (%)<br>190<br>190<br>190<br>Matching (%)<br>nto account |

 Vous pouvez maintenant enregistrer le rapport pdf sur votre Smartphone, l'envoyer par email ou le downloader sur votre ordinateur lorsque vous êtes de retour au bureau.